## Дипломное задание по курсу «Системный администратор»

- вам предстоит установить две виртуальные машины
- сконфигурировать на них сеть
- запустить сервисы и настроить firewall
- имплементировать скрипт локального резервного копирования
- автоматизировать его запуск

Примечание:

Формулировки задания предполагают, что вы используете дистрибутив на основе Red Hat, например, CentOS Stream или Rocky Linux. Но вы можете использовать любой другой дистрибутив. В этом случае часть пунктов придётся адаптировать.

## Задание

Если вы работаете с виртуальными машинами в облаке, можно пропустить пункты по конфигурации сетевых интерфейсов и использовать адреса, которые выдал провайдер!

- 1. Создайте две виртуальные машины: frontend1 и backend1.
- 2. Настройте в VirtualBox Host only адаптер на обеих виртуальных машинах (аналогично заданию по firewall).
- 3. Добавьте интерфейс bridge на обе машины.
- 4. Установите на обе виртуальные машины Linux. Задайте им соответствующие хостнеймы: frontend1 и backend1.
- 5. Установите на обе машины nginx и отключите firewalld, libvirtd и SELinux.

```
sudo systemctl disable -now firewalld libvirtd; sudo setenforce 0
sudo tee /etc/selinux/config <<< 'SELINUX=disabled'</pre>
```

- 6. Удалите интерфейс bridge с backend1.
- Сконфигурируйте статические адреса на Host only интерфейсах (на bridge получите автоматически). Пропишите эти настройки в конфигурационных файлах вашего дистрибутива так, чтобы после перезагрузки настройки интерфейсов применялись. (Используйте специфичный для дистрибутива механизм, например NetworkManager.)
  - frontend1 172.16.0.11/24
  - backend1 172.16.0.22/24
- Сконфигурируйте на backend1 nginx, заменив содержимое /etc/nginx/nginx.conf следующим ниже, запустите сервис.

```
user nginx;
worker_processes auto;
pid /run/nginx.pid;
include /etc/nginx/modules-enabled/*.conf;
events { worker_connections 768; }
http {
    server {
        listen 8080;
        server_name _;
        default_type text/html;
        location / {
            return 200
            "<html>\nCurrent time: $time_iso8601<br/>\n
            Connection from: $remote_addr\n</html>";
        }
    }
}
```

- 9. Сгенерируйте на frontend1 ssl ключ /etc/nginx/key.pem и самоподписной sslсертификат /etc/nginx/cert.pem, при чём в поле commonName укажите хостнейм вашего фронтенда (аналогично сертификату из задания по http/https).
- 10. Настройте на frontend1 nginx, включив proxy\_pass на 172.16.0.22:8080, при чём так, чтобы nginx на frontend1 слушал порт 443 и использовал ssl-шифрование. Используйте сертификат и ключ, сгенерированные на прошлом шаге. (Содержимое секции server {} нужно написать самостоятельно.) Проверить конфигурацию, не запуская сервер, можно с помощью команды nginx -t. Она сообщит не только о наличии ошибок, но и укажет строки, которые не смогла интерпретировать. Запустите сервис.

```
user nginx;
worker_processes auto;
pid /run/nginx.pid;
include /etc/nginx/modules-enabled/*.conf;
events { worker_connections 768; }
http {
    server {
        ...
      }
}
```

- 11. Настройте с помощью iptables firewall на frontend1 так, чтобы он пропускал tcp соединения только на 443 и 22 порт, а также позволял устанавливать исходящие соединения. На backend1 firewall настраивать не нужно: считаем внутреннюю сеть безопасной. Сохраните конфигурацию так, чтобы после перезагрузки виртуальной машины она снова была применена.
- 12. Откройте с хостовой машины https://frontend1/ (используйте IP adpec bridge интерфейса) и убедитесь, что проксирование работает, а в строке Frontend: отображается адрес виртуальной машины frontend1.

Браузер может предупреждение о невалидном сертификате — это нормально, поскольку мы используем созданный нами самоподписной сертификат. Предупреждение нужно пропустить и согласиться на риски, после этого страница откроется.

13. Напишите скрипт /usr/local/sbin/www\_backup для резервного копирования содержимого директории /var/www на сервере backend1 в архив /srv/backup/YYY-MM-DD\_www.tar.gz, где YYYY-MM-DD - дата запуска скрипта. Напишите строку в crontab пользователя root, чтобы запускать этот скрипт раз в сутки, в 2 часа ночи. Убедитесь, что скрипт работает – запустите его. (Оставлять виртуальную машину работать до утра не обязательно, достаточно одного ручного запуска. :)

## Как сдавать

После установки и настройки виртуальных машин обе необходимо перезагрузить, и только после этого делать скриншоты для задания. Если что-то не работает, нужно исправить конфигурацию и перезагрузить машину, то есть убедиться, что после перезагрузки всё продолжит работать.

В качестве решения пришлите скриншоты терминала с выводом следующих команд:

- на обеих виртуальных машинах:
  - $\circ$  ip -br -4 addr
- на frontend1:
  - o cat /etc/nginx/nginx.conf
  - o openssl x509 -noout -issuer -subject -dates -in /etc/nginx/cert.pem
  - o iptables-save
- на **backend1**:
  - o cat /usr/local/sbin/www\_backup
  - ∘ sudo crontab -l
  - o ls -l /srv/backup

А также скриншот веб-браузера на вашей хостовой машине с открытой страницей https://<ip adpec frontend1>, достаточно текста страницы и куска адресной строки с протоколом и значком, предупреждающем о небезопасном https соединении, например:

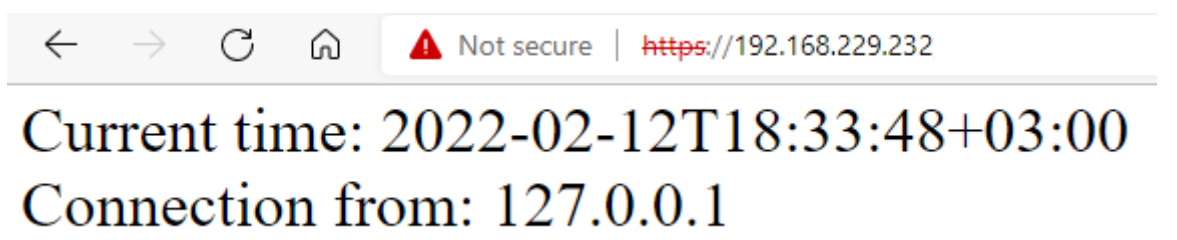

Connection from должен показывать адрес frontend1.

Убедительная просьба прилагать к работе скриншоты отдельными файлами и не использовать слишком мелкие шрифты. Допускается открытие сайта с одной из виртуальных машин с помощью текстового браузера или curl, если нет возможности использовать bridge интерфейс и / или браузер в хостовой машине.